## <u>COMPASS起動時に実行時エラー '5' が発生する時の対処方法</u>

COMPASSの起動時に、以下のエラーが表示される場合の対処となります。

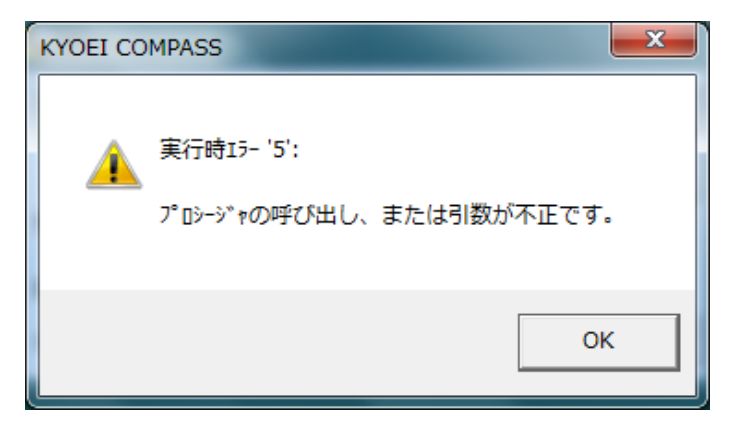

1. 「OK」ボタンをクリックし、エラーメッセージを閉じます。

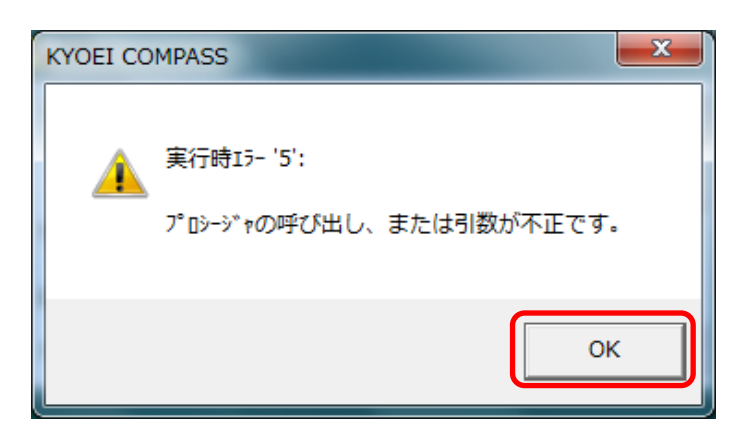

※説明画面のイメージは、Windows7のイメージとなります。

2. タスクマネージャーを開きます。

「タスク マネージャー」を開くには、タスクバーの何もない部分を右クリックし、 表示される一覧から「タスク マネージャーの起動(K)」をクリックします。

※「タスクマネージャー」は、 Ctrl + Shift + Esc キーを押して開くこともできます。

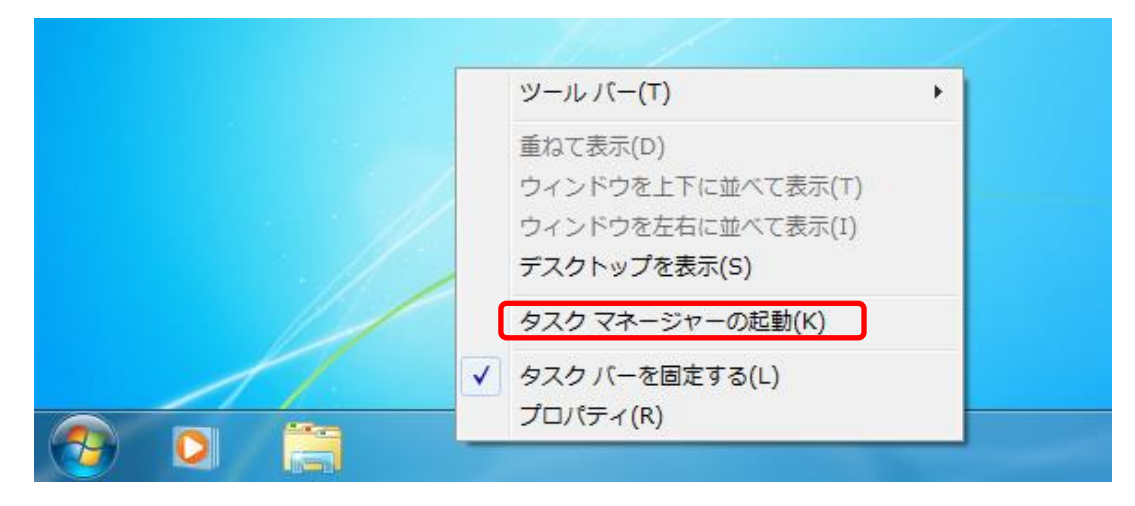

「タスクマネージャー」画面が表示されます。

| 🃁 Windows タス                           | ク マネージャー      |                             | _ <b>_</b> ×                           |  |  |  |  |  |
|----------------------------------------|---------------|-----------------------------|----------------------------------------|--|--|--|--|--|
| ファイル(F) オン                             | プション(O) 表示(V) | ウィンドウ(W) へ                  | レプ(H)                                  |  |  |  |  |  |
| アプリケーション プロセス サービス パフォーマンス ネットワーク ユーザー |               |                             |                                        |  |  |  |  |  |
| タスク                                    | *             | 状態                          |                                        |  |  |  |  |  |
|                                        |               |                             |                                        |  |  |  |  |  |
|                                        |               |                             |                                        |  |  |  |  |  |
|                                        |               |                             |                                        |  |  |  |  |  |
|                                        |               |                             |                                        |  |  |  |  |  |
|                                        |               |                             |                                        |  |  |  |  |  |
|                                        |               |                             |                                        |  |  |  |  |  |
|                                        | 「ねえりの終了(日     | <ol> <li>切り替え(S)</li> </ol> | 新しいねるか(N)                              |  |  |  |  |  |
|                                        |               |                             | ************************************** |  |  |  |  |  |
| プロセス: 99 CPU 使用率: 1% 物理メモリ: 41%        |               |                             |                                        |  |  |  |  |  |

3. 「プロセス」タブで、イメージ名「COMPASS7.exe」をクリックし、 「プロセスの終了(E)」をクリックします。

| ۱ <b>۳</b> ۱                           | Windows タスク  | マネージャ    |    |          |             |          |  |  |
|----------------------------------------|--------------|----------|----|----------|-------------|----------|--|--|
| ファイル(F) オプション(O) 表示(V) ヘルプ(H)          |              |          |    |          |             |          |  |  |
| アプリケーション プロセス サービス パフォーマンス ネットワーク ユーザー |              |          |    |          |             |          |  |  |
|                                        | イメージ名        | ユーザー名    | CP | メモリ (プラ  | 記明          | <b>^</b> |  |  |
|                                        | AdobeARM.exe | XXXXX    | 00 | 3,772 K  | Adobe Re    | =        |  |  |
|                                        | ApMsgFwd.exe | XXXXXX   | 00 | 1,944 K  | ApMsgFwd    |          |  |  |
|                                        | ApntEx.exe   | XXXXX    | 00 | 2,172 K  | Alps Point  |          |  |  |
|                                        | Apoint.exe   | XXXXX    | 00 | 3,032 K  | NX PAD      |          |  |  |
|                                        | Apvfb.exe    | XXXXX    | 00 | 1,416 K  | APVFB       |          |  |  |
|                                        | armsvc.exe   | SYSTEM   | 00 | 784 K    | Adobe Acr   |          |  |  |
|                                        | audiodg.exe  | LOCAL    | 00 | 10,700 K | Windows     |          |  |  |
|                                        | bgsvcg.exe   | SYSTEM   | 00 | 680 K    | B's Recor   |          |  |  |
|                                        | CNTAoSMer e  | SYSTEM   | 00 | 788 K    | Trend Mic   |          |  |  |
|                                        | COMPASS7.exe | XXXXX    | 00 | 10,900 K | KYOEI CO    |          |  |  |
|                                        | concentr.exe | XXXXX    | 00 | 2,412 K  | Citrix onli |          |  |  |
|                                        | conhost.exe  | SYSTEM   | 00 | 516 K    | コンソール …     |          |  |  |
|                                        | conhost.exe  | XXXXXX   | 00 | 1,756 K  | コンソール …     |          |  |  |
|                                        | crf.exe      | XXXXXX   | 00 | 2,928 K  | CRYPTOF     | -        |  |  |
|                                        |              | OWTEN    | 00 | 0.010 1/ |             |          |  |  |
|                                        |              |          |    |          |             |          |  |  |
| プロ                                     | セス: 100 0    | CPU 使用率: | 3% | 物理メモ     | EU: 43%     | .11      |  |  |

4. 終了確認画面が表示されるので「プロセスの終了」をクリックします。

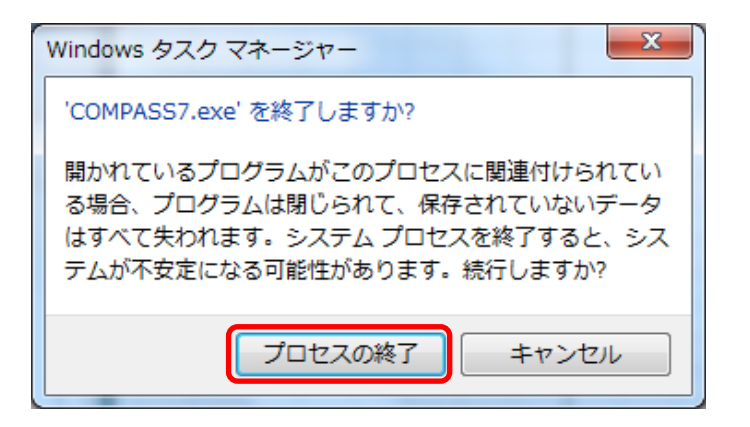

5. 「タスクマネージャー」画面を閉じます。

| P Windows タスク マネージャー            |              |        |    |         |             |          |  |  |
|---------------------------------|--------------|--------|----|---------|-------------|----------|--|--|
| ファイル(F) オプション(O) 表示(V) ヘルプ(H)   |              |        |    |         |             |          |  |  |
|                                 |              |        |    |         |             |          |  |  |
|                                 |              |        |    |         |             |          |  |  |
|                                 | イメージ名        | ユーザー名  | CP | メモリ (プラ | 記印          | <u> </u> |  |  |
|                                 | AdobeARM.exe | XXXXX  | 00 | 3,772 K | Adobe Re    | =        |  |  |
|                                 | ApMsgFwd.exe | XXXXX  | 00 | 1,944 K | ApMsgFwd    |          |  |  |
|                                 | ApntEx.exe   | XXXXX  | 00 | 2,172 K | Alps Point  |          |  |  |
|                                 | Apoint.exe   | XXXXX  | 00 | 3,032 K | NX PAD      |          |  |  |
|                                 | Apvfb.exe    | XXXXX  | 00 | 1,416 K | APVFB       |          |  |  |
|                                 | armsvc.exe   | SYSTEM | 00 | 784 K   | Adobe Acr   |          |  |  |
|                                 | bgsvcg.exe   | SYSTEM | 00 | 680 K   | B's Recor   |          |  |  |
|                                 | CNTAoSMgr.e  | SYSTEM | 00 | 788 K   | Trend Mic   |          |  |  |
|                                 | concentr.exe | XXXXX  | 00 | 2,412 K | Citrix onli |          |  |  |
|                                 | conhost.exe  | SYSTEM | 00 | 516 K   | コンソール       |          |  |  |
|                                 | conhost.exe  | XXXXX  | 00 | 1,756 K | コンソール       |          |  |  |
|                                 | crf.exe      | XXXXX  | 00 | 2,928 K | CRYPTOF     |          |  |  |
|                                 | crfecchg.exe | SYSTEM | 00 | 2,212 K | CRYPTOF     |          |  |  |
|                                 | crfsrv.exe   | SYSTEM | 00 | 2,668 K | CRYPTOF     | -        |  |  |
|                                 |              |        |    |         |             |          |  |  |
| 図全ユーザーのプロセスを表示する(S) プロセスの終了(E)  |              |        |    |         |             |          |  |  |
|                                 |              |        |    |         |             |          |  |  |
| プロセス: 99 CPU 使用率: 0% 物理メモリ: 43% |              |        |    |         |             |          |  |  |

5. 再度、COMPASSを起動して下さい。

以上で終了です。 上記手順にて解決できない場合には、弊社窓口までお問合せ下さい。